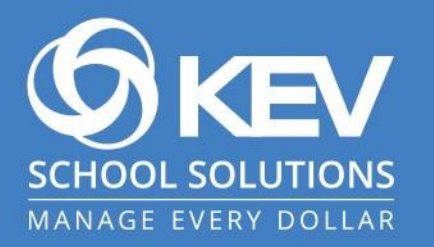

## SchoolCash Online:

**Subscription Process for Guardians** 

## SchoolCash Online: Subscription Process for Guardian

KEV is outlining the subscription process for guardians highlighting the features. KEV's goal is to make subscription process simple and efficient for guardians.

## What to expect when you are a Subscribed Guardian

- SchoolCash Online will email an invitation on behalf of the district to each guardian email address to accept adding the student to their account. The guardian only needs to click "Accept" to add them.
- NOTE: An unregistered guardian (does not have SchoolCash Online account) will be addressed by the email address instead of their first name in the invitation email.

| SchoolCash Online                                                                                                    |  |  |
|----------------------------------------------------------------------------------------------------|--|--|
|                                                                                                    |  |  |
| Access Granted To New Student                                                                                                    |  |  |
| Hi [User First Name],                                                                                                    |  |  |
| [Board Name] granted you access to [Student First and Last Name] on SchoolCash Online.                                                                                                    |  |  |
| Clicking "Accept" below will add this student to your account so that you can<br>view and purchase items assigned to them.                                                                                                    |  |  |
| ACCEPT                                                                                                    |  |  |
| Thank you,<br>Your <b>SchoolCash Online</b> Support Team                                                                                                    |  |  |
| SCHOOL SOLUTIONS<br>MANAGE EVERY DOLLAR                                                                                                    |  |  |
| This email was sent by KEV Software, Inc. (O/A KEV Group Inc.) located at 3000 S Hulen<br>Street, Suite 124-562, Fort Worth, TX 76109 in the United States and 1167 Caledonia<br>Road, Suite 200, Toronto, ON M6A 2X1 in Canada. For support, please visit our website at<br>https://www.schoolcashonline.com/Home/Support |  |  |

• Subscribed guardians can share and manage their students' access with known guardians.

## How to manage student access in SchoolCash Online

- Managing access enables subscribed guardians to share access with known guardians who did not receive an invitation from SchoolCash Online.
- Additionally, it enables subscribed guardians to stop sharing access with other guardians that should not have access to a student. This is helpful in scenarios where the legal access to a student is limited to one parent.
- To share access, click on the "Share Access" link.

| SchoolCashOnline |                                                                                                    |
|------------------|----------------------------------------------------------------------------------------------------|
| KEV School Board |                                                                                                    |
|                  | My Students                                                                                                    |
|                  | KEV School Board Anne Berry Pay Items   Remove   Share Access Mother School 2 Reid Berry Pay Items   Remove   Share Access Mother School 1 Pay items for students in the KEV School Board school board. Add another student Back |
|                  | If you have any concerns about the privacy or security of your student information please visit the support page.                                                                                                    |

• Type the email address you want to share access with and click "Send"

| SchoolCashOnline |                                                                                                    |
|------------------|----------------------------------------------------------------------------------------------------|
| KEV School Board |                                                                                                    |
|                  | My Students                                                                                                    |
|                  | KEV School Board         Anne Berry       Pay Llems   Remove   Share Access         guardian02_email@gmail.com       Send         Mother       School 2         Reid Berry       Pay Llems   Remove   Share Access         Mother       School 1         Pay litems for students in the KEV School Board school board. |
|                  | Add another student Back                                                                                                    |
|                  | If you have any concerns about the privacy or security of your student information please visit the support page.                                                                                                    |

 An email invitation is sent to the known guardian to accept adding the student to their account.

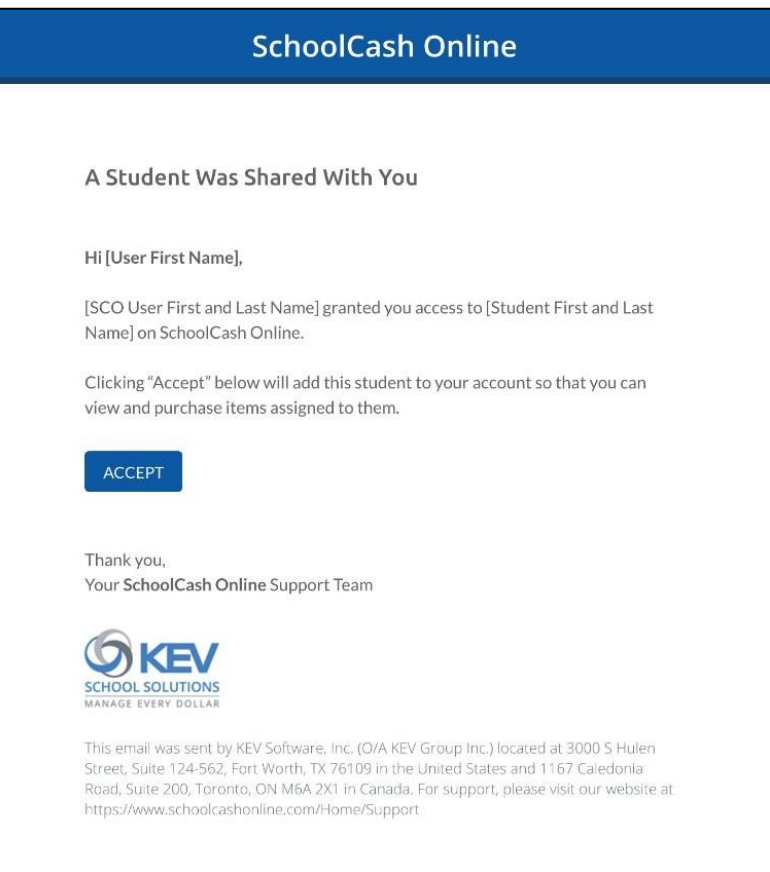

• The invitation will remain pending until it is accepted by the known guardian.

| SchoolCashOnline |                                                                                                    |
|------------------|----------------------------------------------------------------------------------------------------|
| KEV School Board |                                                                                                    |
|                  | My Students                                                                                                    |
|                  | KEV School Board                                                                                                    |
|                  | Anne Berry Payltems   Remove   Share Access<br>Mother<br>School 2<br>Other Subscribers:<br>guardian02_email@gmail.com  pending |
|                  | Reid Berry Pay Items   Ramova   Share Access<br>Mother<br>School 1                                                             |
|                  | Pay items for students in the KEV School Board school board.                                                                   |
|                  | Add another student                                                                                                    |
|                  | Back                                                                                                    |
|                  | If you have any concerns about the privacy or security of your student information please visit the support page.              |
|                  |                                                                                                    |

• To unsubscribe a student from another known guardian, click on the "Stop Sharing" link.

| SchoolCashOnline |                                                                                                    |
|------------------|----------------------------------------------------------------------------------------------------|
| KEV School Board |                                                                                                    |
|                  | My Students                                                                                                    |
|                  | KEV School Board         Anne Berry Pay Items   Remove   Share Access         Mother         School 2         Other Subscribers:         Full guardian name - Guardian         Stop Sharing         Reid Berry Pay Items   Remove   Share Access         Mother         School 1         Pay items for students in the KEV School Board school board. |
|                  | Add another student Back                                                                                                    |
|                  | If you have any concerns about the privacy or security of your student information please visit the support page.                                                                                                    |

\* All pictures shown are for illustration purpose only. Actual product may vary due to product enhancements.